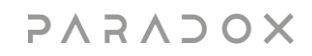

# BlueEye Installer Menu

V2.0

March 18<sup>th</sup> 2024

# Contents

| Pre  | face                                            | 3                |
|------|-------------------------------------------------|------------------|
| 1.   | Accessing the Installer Menu                    | 3                |
|      | 1.1 M Systems Environment                       | 3<br>2           |
| 2.   | Adding Swan Sites and Panel accounts            | 5<br>. <b>5</b>  |
|      | 2.1 Connecting to a Swan site                   | 6                |
|      | 2.2 Connecting to a Panel Account               | 7                |
|      | 2.3 Create Swan System                          | 8                |
|      | 2.4 Unlock Panel – Three Dots Menu              | 10               |
|      | a. Purchase history – Three Dots Menu           | 12               |
| 2    | D. LOg OUL                                      | 12<br>I <b>ว</b> |
| э.   |                                                 |                  |
|      | 3.1Panel Programming                            | 13               |
| 4. N | Iodule Programming                              | .4               |
|      | 4.1 Module Updates (TURN and MQTT)              | 14               |
|      | 4.2 Module Reset                                | 17               |
|      | 4.3 Module Logs                                 | 18               |
|      | 4.4 Module Configuration (IP150+/IP180)         | 19               |
| 5    | Site Details                                    | 22               |
| 6    | Panel Change2                                   | 23               |
| 7    | Doorbell                                        | 25               |
| 8    | Adding a new Doorbell2                          | 26               |
| 9    | Quitting the Installer Menu and deleting sites2 | 28               |

#### Preface

Installer Menu was introduced, helping installers to create sites, firmware upgrades, edit labels, restart the connection for communication modules, etc. The features are structured as follows:

- Create M System create sites with new M panels (to be released soon)
- Create Swan System create Swan sites with EVOHD+/SP+/MG+/, etc. (non-M Panels)
- Managing Swan sites connect and manage existing Swan sites (EVOHD+/SP+/MG+/, etc.)
- Panel accounts manually entering the panel SN (can be used also for panels that are not associated with a site)

#### 1. Accessing the Installer Menu

The Installer menu can be accessed by pressing the menu button from the main screen and choosing Installer Environment (Figure 1)

Here, M Systems or Other paradox Systems can be selected. (Figure 2)

#### 1.1 M Systems Environment

Can be accessed only after logging in with an authorized installer account previously created into My M System (Sign Up). This section login is NOT related to the website (www.paradox.com) installer accounts and must be used only for creating and managing the new M Systems. We will detail this section when the M Panels will be available.

#### **1.2** My Other Paradox Systems Environment

Can be accessed by logging in with your authorized installer account previously created on our website (<u>www.paradox.com</u>). This is the same type of login that was used in previous versions of BlueEye, used to create and manage Swan sites (EVOHD+/SP+/MG+, etc).(Figure 3)

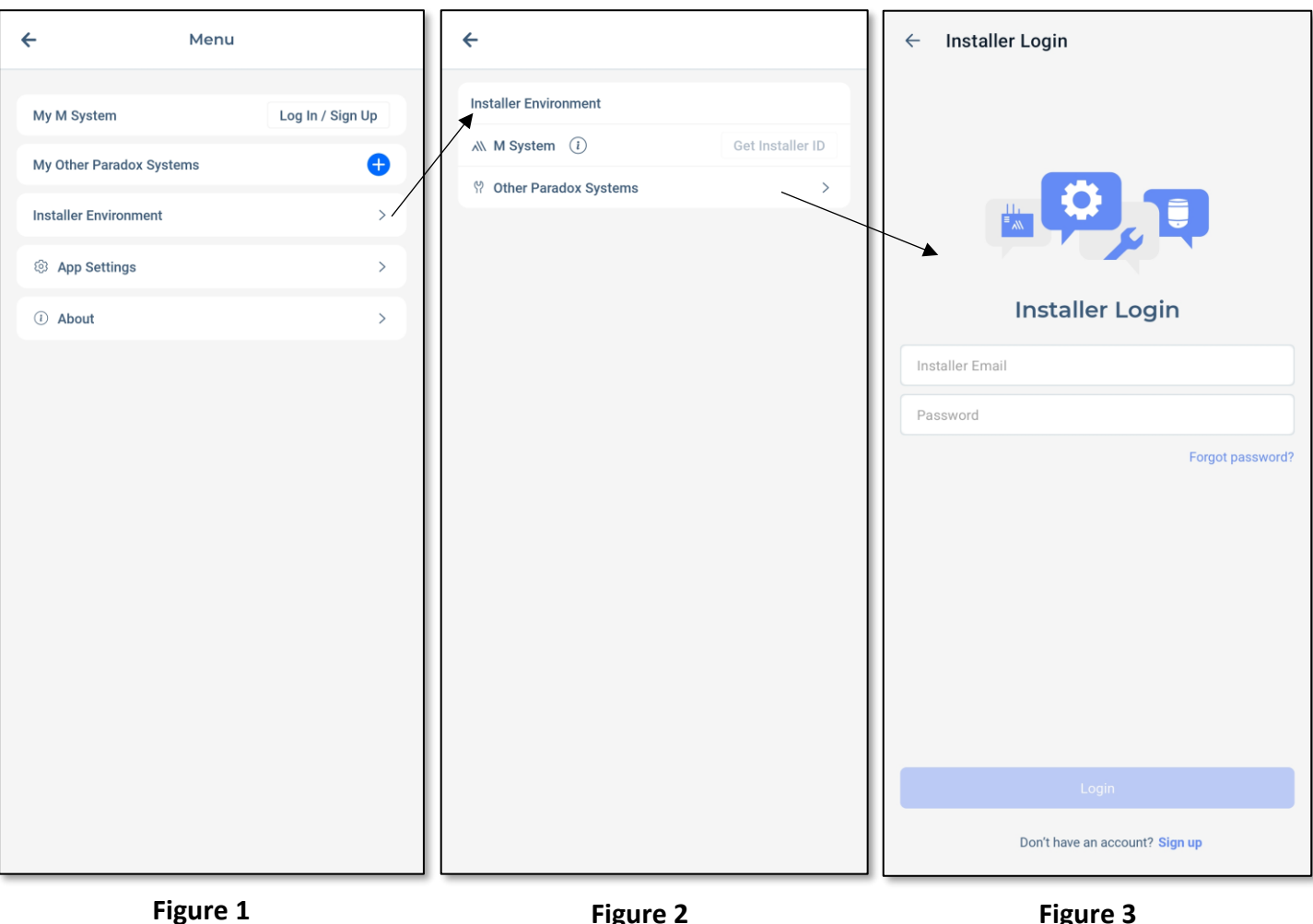

#### Figure 2

Figure 3

#### Notes

- 1. If you do not have an account on our website, a new installer account should be created by pressing on the Register button in the installer access window. Once you tap on Register, you will be redirected to the Paradox website for the account registration process.
- 2. The "Forgot Password" can be used to recover the website account password.
- 3. The website accounts are approved by the local distributor. You can find the local distributor contact details here: https://www.paradox.com/FindDistributor/v6/

#### 2. Adding Swan Sites and Panel accounts

**Swan Accounts**: the list is populated with the sites already added in the device as a user, before logging in as installer. The site can also be added once logged to the Installer Menu, by tapping on the + icon, "Add site". (Figure 2). To add a Swan account, tap on the three dots button and choose "Add Site".

**Panel Accounts**: used for panels without a Swan site, by pressing on the + sign, selecting "Add Panel Account" and entering an account label (name) and the panel serial number (Figure 2). To add a panel account, tap on the three dots menu and choose "Add Panel Account".

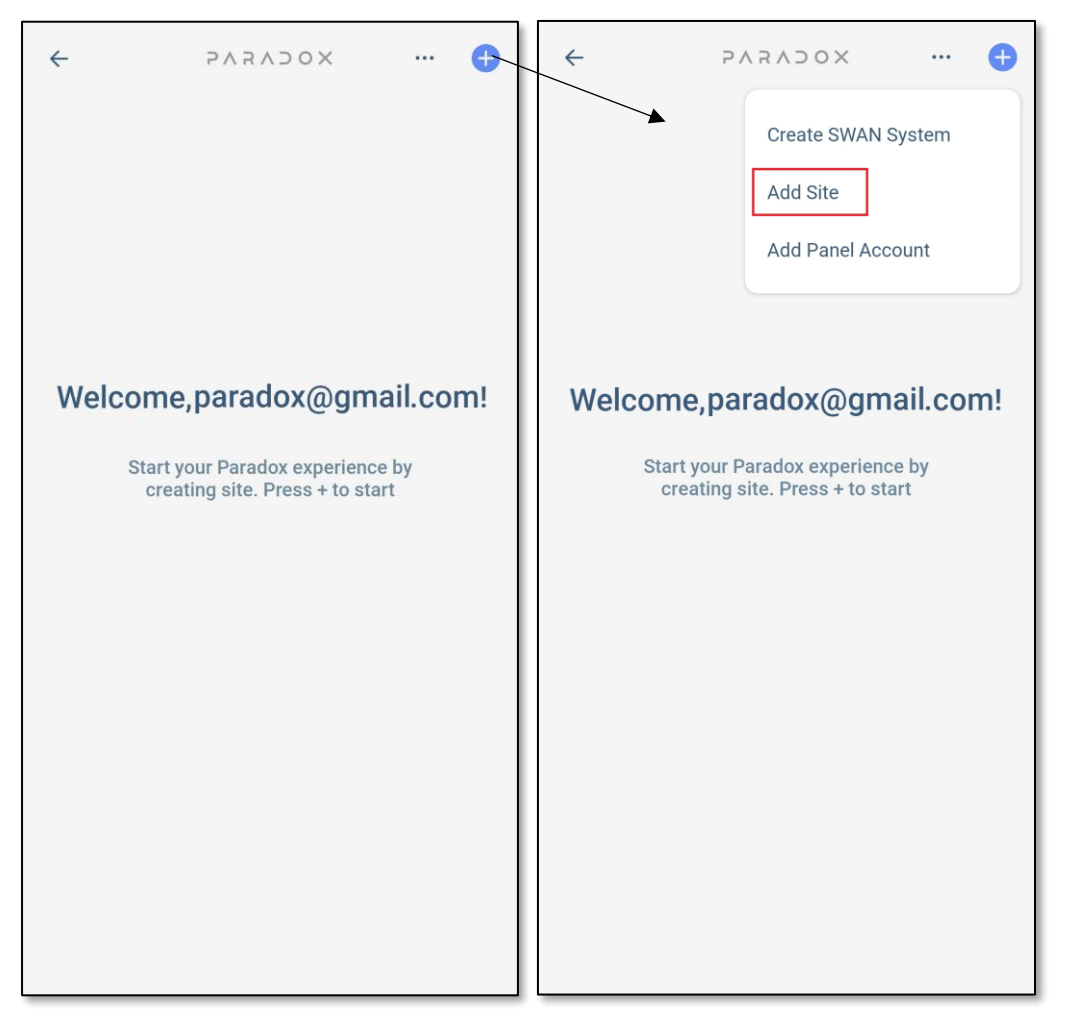

Figure 1

Figure 2

**Note: The difference between Swan sites and Panel accounts is the panel programming.** Connecting to a Swan site as an installer enables changing system labels. Connecting to a Panel account does not enable this feature. It requires PC code to login.

Swan sites or panel accounts can be searched or sorted (arrow button) (Figure 3).

#### 2.1 Connecting to a Swan site

To login as an installer to the Swan site, the PC code of the panel (same as BabyWare) will be required. If it was not changed from the default, it should be "0000" (Figure 2). For MG/SP panels, if the PC code contains 0, it needs to be entered as A (e.g. 6089 should be entered as 6A89).

Once logged into INSTALLER SERVICES, all options will be available: panel programming, modules programming, doorbell and site details (Figure 3).

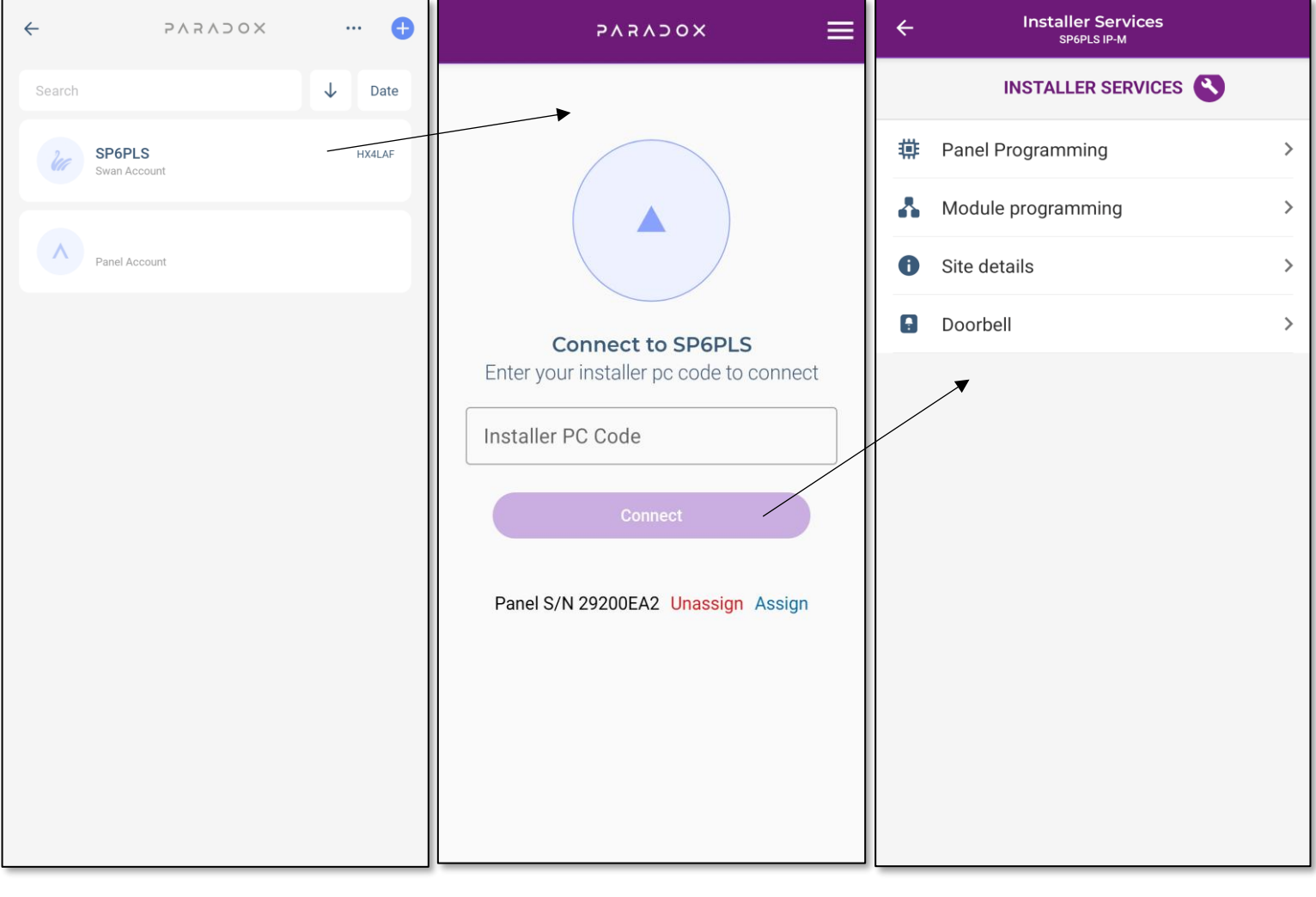

Figure 1

Figure 2

Figure 3

#### 2.2 Connecting to a Panel Account

To add a panel account, select the panel accounts tab (Figure 1), then tap on the + sign and enter an account label (name) and the panel serial number (Figure 2). Notice that the Installer services are different than the Swan site Installer services (Figure 3).

| ← ₽∧₽∧⊃०× ··· 🕂                                                                                                    | ← Add account via Panel S/N                                           | ← EVO+                                                                                                 |
|----------------------------------------------------------------------------------------------------|-----------------------------------------------------------------------|----------------------------------------------------------------------------------------------------|
| Create SWAN System<br>Add Site<br>Add Panel Account<br>Other Account<br>Court your Paradox experience by<br>creating site. Press + to start | Account Label (Optional) Panel S/N Table static IP Cucate ADD ACCOUNT | Nodule reset       >         Image: Module update       >         Image: Modules Configuration       > |
| Figure 1                                                                                                    | Figure 2                                                              | Figure 3                                                                                               |

#### Notes:

1. A site or panel account can be deleted by long pressing on it to select it, then tapping on the recycle bin (upper right)

#### 2.3 Create Swan System

"Create Swan System" refers to creating a new Swan site with EVOHD+/SP+/MG+/, etc. (non-M Panels)

- 1. Tap on the settings menu
- 2. Choose Create Swan System (Figure 1)
- 3. Enter panel SN, site ID (name of the site) and email address (Figure 2)
- 4. Tap on Create New Site (Figure 2)
- 5. Site was created (Figure 3)

| ← >∧¬∧¬∧¬∧ …                                        | ← Create New Site                                                               | ← Site Created                                                                        |
|-----------------------------------------------------|---------------------------------------------------------------------------------|---------------------------------------------------------------------------------------|
| Create SWAN System<br>Add Site<br>Add Panel Account | Panel S/N<br>211056BF<br>Site Name<br>MG<br>Master Email<br>paradox@paradox.com | Master Email is<br>Activated<br>Email was sent to the master<br>with the site details |
| Welcome, paradox@gmail.co                           | m!<br>Modules<br>Modules<br>Add Doorbell<br>Create New Site                     | Site ID MG<br>Panel S/N 211056BF                                                      |

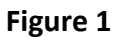

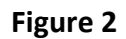

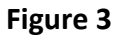

If the panel serial number is already assigned to a site, an error message will appear (Figure 14):

| ÷         | Create New Site                                  |   |
|-----------|--------------------------------------------------|---|
| Panel S/N |                                                  | • |
| Site Name |                                                  |   |
| Master Em | ail                                              |   |
|           | Fail                                             |   |
| _         | This panel is already<br>assigned to a Swan site |   |
|           | ОК                                               |   |
|           |                                                  |   |
|           |                                                  |   |
|           |                                                  |   |
|           |                                                  |   |

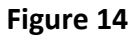

#### Notes:

- A site cannot be created if a communication module (PCS/IP150/+/IP180) is not connected to the panel as well as to internet, to reach the Swan server. At least one communication module should be listed under the mandatory fields (Figure 12).
- No need for email activation. Once 'Create New Site' (Figure12) button was pressed, the site is created.

#### 2.4 Unlock Panel – Three Dots Menu

**New Panel Serial Lock** - The serial output of our panels (starting with firmware 7.50) will be nonoperational unless connected to a Paradox communication device (IP150, IP150+, PCS250/260/265/265LTE, 307USB). Connecting a non-Paradox device to the serial output will not be successful unless the panel is unlocked.

| ÷      | 5 V                       | XOCVS            | <br>Ð |
|--------|---------------------------|------------------|-------|
| Search |                           | Unlock Panel     |       |
| U      | SP6PLS<br>Swan Account    | Purchase History |       |
| ٨      | 210ebdd0<br>Panel Account |                  |       |
|        |                           |                  |       |
|        |                           |                  |       |
|        |                           |                  |       |
|        |                           |                  |       |
|        |                           |                  |       |
|        |                           |                  |       |
|        |                           |                  |       |
|        |                           |                  |       |

The first panels with this feature are EVO192 and EVOHD. Further, we will implement this feature on our new security panels (+ Series), so they are dedicated for communication with Paradox devices.

Should anybody wish to connect a third-party device to a Paradox panel, the serial port can be unlocked with an unlock code via BlueEye. Please use the following steps to obtain an unlock code, and unlock a panel's serial port:

- 1. Enter the installer menu.
- 2. Click the three-dot drop-down menu button in the top right
- 3. Then, click the "Unlock Panel" button.

| ÷                                   | Unlock Panel                                                                                               |
|-------------------------------------|----------------------------------------------------------------------------------------------------|
| Unlock pa                           | nel for external module usage                                                                              |
| You can u<br>14.00\$/Pa<br>invoice. | nlock up to 5 panels every time for the amount of<br>anel. after payment you will receive the code in your |
|                                     |                                                                                                    |

+ Add Another Panel S/N

4. Enter the panel's serial number (up to 5 panels simultaneously) that you wish to purchase an unlock code for. Each unlock code can be purchased for \$5 USD. Proceed with agreeing to the terms of service and completing the payment information screens.

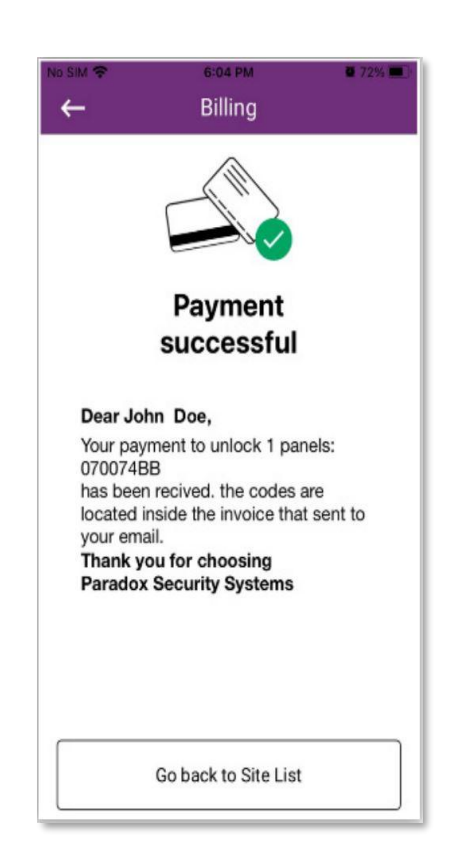

5. An email will be sent to the registered installer's email containing a PDF invoice. The invoice contains the unlock code(s), and instructions on how to unlock the panel's serial port for use with third-party devices.

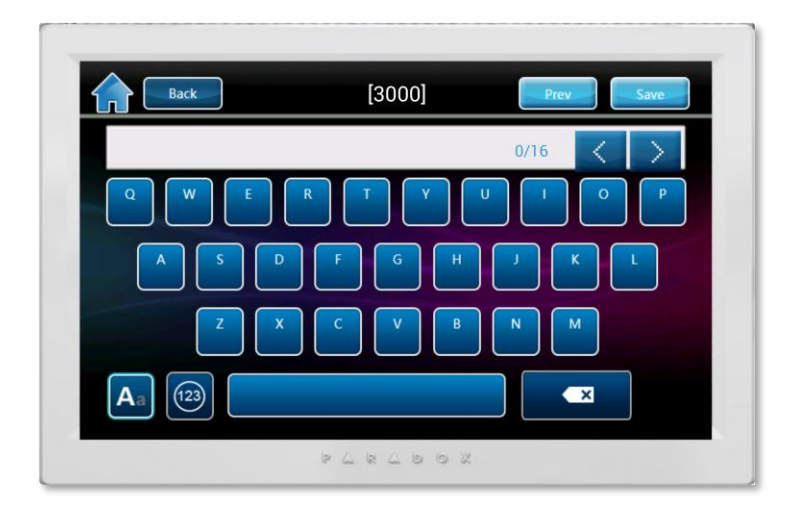

 Once the code was received, it can be entered by keypad in section 300 (MG/SP+) or 3000(EVO).
 Only TM50, TM70, K641+ and K32LDC+ keypads can be used for entering codes, as they support all (A-Z) characters contained by the license code.
 On MG/SP/EVO+ panels, there is an unlock confirmation implemented, the keypad will show locked/unlocked status in section 300/3000.

#### a. Purchase history – Three Dots Menu

This section can be used to check the history of the purchased invoices for unlocking panels (Figure 15). Invoices for unlocked panels can be found here.

The history will be erased once the app is uninstalled and cannot be recovered.

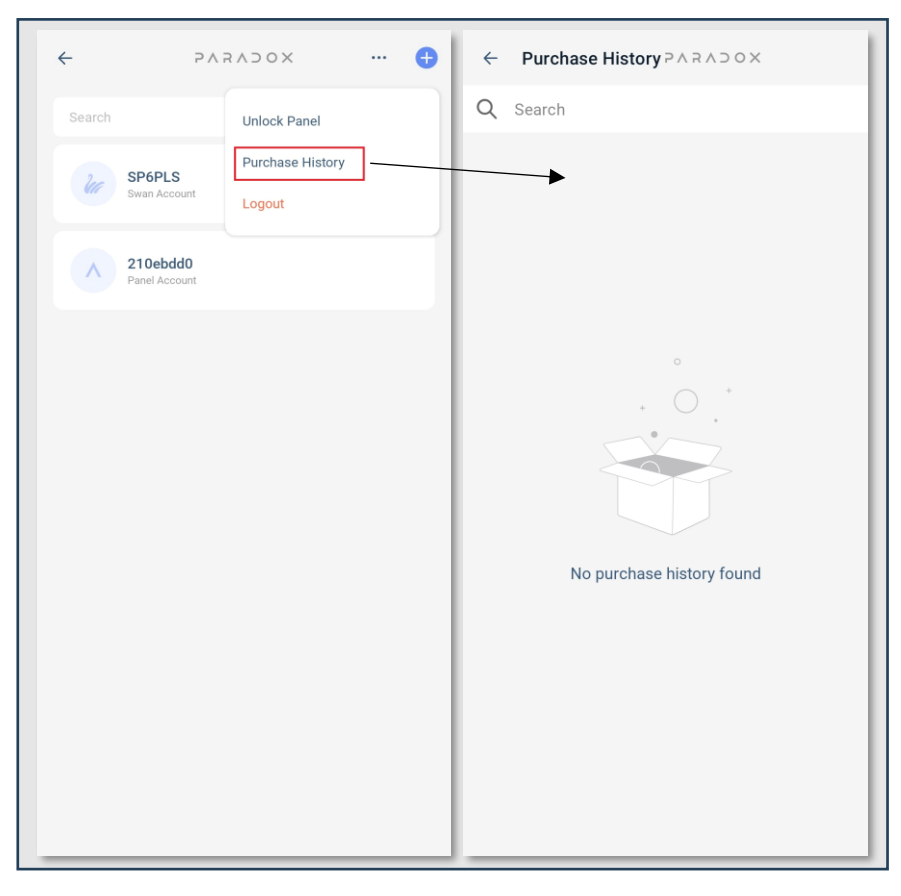

Figure 15

#### b. Log out

Log out from the installer access menu.

# 3. Installer Services

### 3.1 Panel Programming

In this section, the labels of Areas, Zones, PGMs, and Doors can be edited. Tap on the area or zone that you want to edit, change the label, and tap on "**SAVE**".

| No SIM 🗢                                                                                                    | 09:16                                                                                  | 89 %                                                                                                    | <b>—</b> ),                                                                                 | No SIM 🗢                                                                                                    | 11:07          | 14 %                                                                                                    | 6 <b>(</b> )                                                                                                    | No SIM 🗢           | 11:07                          | 14 %        | % <b>—</b> , |
|----------------------------------------------------------------------------------------------------|----------------------------------------------------------------------------------------|----------------------------------------------------------------------------------------------------|---------------------------------------------------------------------------------------------|----------------------------------------------------------------------------------------------------|----------------|----------------------------------------------------------------------------------------------------|----------------------------------------------------------------------------------------------------|--------------------|--------------------------------|-------------|--------------|
| ÷                                                                                                    | Panel Programming                                                                      |                                                                                                    |                                                                                             |                                                                                                    | Areas          |                                                                                                    |                                                                                                    | $\leftarrow$       | Zones                          |             |              |
| Areas                                                                                                    |                                                                                        |                                                                                                    | >                                                                                           | Area 1                                                                                                    |                | Area 1                                                                                                    | >                                                                                                    | Zone 1             |                                | Zone 001    | >            |
| Zones                                                                                                    |                                                                                        |                                                                                                    | >                                                                                           | Area 2                                                                                                    |                | Guest House                                                                                                    | >                                                                                                    | Zone 2             |                                | Zone 002    | >            |
| PGM                                                                                                    |                                                                                        |                                                                                                    | 2                                                                                           | Area 3                                                                                                    |                | Garage                                                                                                    | >                                                                                                    | Zone 3             |                                | Living Room | >            |
| Access                                                                                                    |                                                                                        |                                                                                                    | >                                                                                           | Area 4                                                                                                    |                | Yard                                                                                                    | >                                                                                                    | Zone 4             |                                | Kitchen     | >            |
|                                                                                                    |                                                                                        |                                                                                                    |                                                                                             | Area 5                                                                                                    |                | Area 5                                                                                                    | >                                                                                                    | Zone 5             |                                | Basement    | >            |
|                                                                                                    |                                                                                        |                                                                                                    |                                                                                             | Area 6                                                                                                    |                | Area 6                                                                                                    | >                                                                                                    | Zone 6             |                                | Office      | >            |
|                                                                                                    |                                                                                        |                                                                                                    |                                                                                             | Area 7                                                                                                    |                | Area 7                                                                                                    | >                                                                                                    | Zone 7             |                                | Bedroom     | >            |
|                                                                                                    |                                                                                        |                                                                                                    |                                                                                             | Area 8                                                                                                    |                | Area 8                                                                                                    | >                                                                                                    | Zone 8             |                                | Room10      | >            |
|                                                                                                    |                                                                                        |                                                                                                    |                                                                                             |                                                                                                    |                |                                                                                                    |                                                                                                    | Zone 9             |                                | Gate        | >            |
|                                                                                                    |                                                                                        |                                                                                                    |                                                                                             |                                                                                                    |                |                                                                                                    |                                                                                                    | Zone 10            |                                | Zone 10     | >            |
|                                                                                                    |                                                                                        |                                                                                                    |                                                                                             |                                                                                                    |                |                                                                                                    |                                                                                                    | Zone 11            |                                | Zone 11     | >            |
|                                                                                                    |                                                                                        |                                                                                                    |                                                                                             |                                                                                                    |                |                                                                                                    |                                                                                                    | Zone 12            |                                | Zone 12     | >            |
|                                                                                                    |                                                                                        |                                                                                                    |                                                                                             |                                                                                                    |                |                                                                                                    |                                                                                                    | Zone 13            |                                | Zone 13     | >            |
|                                                                                                    |                                                                                        |                                                                                                    |                                                                                             |                                                                                                    |                |                                                                                                    |                                                                                                    |                    |                                |             |              |
| No SIM 🗢                                                                                                    | 11:08                                                                                  | 14 %                                                                                                    | -                                                                                           | No SIM 🗢                                                                                                    | 11:08          | 14 %                                                                                                    | ý <b>(</b> ),                                                                                                    | 🔇 Search 🗢         | 15:07                          | 77 9        | % 🔳)         |
| No SIM 🗢                                                                                                    | 11:08<br>Doors                                                                         | 14 %                                                                                                    |                                                                                             |                                                                                                    | 11:08<br>➡ PGM | 14 %                                                                                                    | 6 <b>—</b> ,                                                                                                    | Search 🗢 CANCEL    | <sup>15:07</sup><br>Edit label | 77 9        | % 🔳          |
| No SIM 🗢<br>←<br>Door 1                                                                                                    | 11:08<br>Doors ←<br>Do                                                                 | 14 9<br>or 01                                                                                                    | >                                                                                           | No SIM 중                                                                                                    | 11:08          | 14 %<br>Exterior Lights                                                                                                    | ><br>>                                                                                                    | Search 🗢<br>CANCEL | <sup>15:07</sup><br>Edit label | 77 9        | % 🔳          |
| No SIM 🗢<br>←<br>Door 1<br>Door 2                                                                                                 | 11:08<br>Doors Coors<br>Do<br>Do                                                       | 14 %<br>or 01<br>or 02                                                                                           | ><br>>                                                                                      | No SIM 🗢<br>IP150 I/01:<br>IP150 I/02:                                                                                                   | 11:08          | 14 %<br>Exterior Lights<br>Front Lights                                                                                                    | ><br>>                                                                                                    | CANCEL             | 15:07<br>Edit label            | 77 9        | % 💼          |
| No SIM<br>Coor 1 Door 2 Door 3                                                                                                    | 11:08<br>Doors Coord<br>Do<br>Do<br>Do                                                 | 14 9<br>or 01<br>or 02<br>or 03                                                                                  | ><br>><br>>                                                                                 | No SIM 🗢<br>IP150 I/01:<br>IP150 I/02:<br>PGM 1                                                                                          | 11:08<br>→ PGM | 14 %<br>Exterior Lights<br>Front Lights<br>PGM 01                                                                                                    | ><br>><br>>                                                                                                    | CANCEL             | 15:07<br>Edit label            | 77 9        | % 💼          |
| No SIM 📚<br>Coor 1<br>Door 2<br>Door 3<br>Door 4                                                                                  | 11:08<br>Doors Coord<br>Do<br>Do<br>Do<br>Do                                           | 14 9<br>or 01<br>or 02<br>or 03<br>or 04                                                                         | ><br>><br>><br>>                                                                            | No SIM 🗢<br>IP150 I/01:<br>IP150 I/02:<br>PGM 1<br>PGM 2                                                                                 | 11:08<br>PGM   | 14 %<br>Exterior Lights<br>Front Lights<br>PGM 01<br>PGM 02                                                                                           | • 🕞                                                                                                    | CANCEL             | 15:07<br>Edit label            | 77 9        | % 🔲)         |
| No SIM<br>Loor 1<br>Door 2<br>Door 3<br>Door 4<br>Door 5                                                                          | 11:08<br>Doors Coord<br>Do<br>Do<br>Do<br>Do<br>Do                                     | 14 9<br>or 01<br>or 02<br>or 03<br>or 04<br>or 05                                                                | ><br>><br>><br>><br>>                                                                       | No SIM 🗢<br>IP150 I/01:<br>IP150 I/02:<br>PGM 1<br>PGM 2<br>PGM 3                                                                        | 11:08<br>PGM   | 14 %<br>Exterior Lights<br>Front Lights<br>PGM 01<br>PGM 02<br>PGM 03                                                                                 | ><br>><br>><br>><br>>                                                                                                    | CANCEL             | <sup>15:07</sup><br>Edit label | 77 \$       | %            |
| No SIM<br>Loor 1<br>Door 2<br>Door 3<br>Door 4<br>Door 5<br>Door 6                                                                | 11:08<br>Doors ◀<br>Do<br>Do<br>Do<br>Do<br>Do<br>Do                                   | or 01<br>or 02<br>or 03<br>or 04<br>or 05<br>or 06                                                               | ><br>><br>><br>><br>>                                                                       | No SIM <b>©</b><br>IP150 I/O1:<br>IP150 I/O2:<br>PGM 1<br>PGM 2<br>PGM 3<br>PGM 4                                                        | 11:08<br>PGM   | 14 %<br>Exterior Lights<br>Front Lights<br>PGM 01<br>PGM 02<br>PGM 03<br>PGM 04                                                                       | ><br>><br>><br>><br>>                                                                                                    | Search S<br>CANCEL | <sup>15:07</sup><br>Edit label | 77 5        | %            |
| No SIM<br>Coor 1<br>Door 2<br>Door 3<br>Door 4<br>Door 5<br>Door 6<br>Door 7                                                      | 11:08<br>Doors ←<br>Do<br>Do<br>Do<br>Do<br>Do<br>Do<br>Do                             | or 01<br>or 02<br>or 03<br>or 04<br>or 05<br>or 06<br>or 07                                                      | ><br>><br>><br>><br>><br>>                                                                  | No SIM <b>*</b><br>IP150 I/01:<br>IP150 I/02:<br>PGM 1<br>PGM 2<br>PGM 3<br>PGM 4<br>PGM 5                                               | 11:08<br>PGM   | 14 %<br>Exterior Lights<br>Front Lights<br>PGM 01<br>PGM 02<br>PGM 03<br>PGM 04<br>PGM 05                                                             | ><br>><br>><br>><br>><br>><br>>                                                                                                    | CANCEL             | 15:07<br>Edit label            | 77 5        | %            |
| No SIM<br>Loor 1<br>Door 2<br>Door 3<br>Door 4<br>Door 5<br>Door 6<br>Door 7<br>Door 8                                            | 11:08<br>Doors ←<br>Do<br>Do<br>Do<br>Do<br>Do<br>Do<br>Do<br>Do                       | or 01<br>or 02<br>or 03<br>or 04<br>or 05<br>or 06<br>or 07<br>or 08                                             | ><br>><br>><br>><br>><br>>                                                                  | No SIM <b>?</b><br>IP150 I/01:<br>IP150 I/02:<br>PGM 1<br>PGM 2<br>PGM 3<br>PGM 4<br>PGM 5<br>PGM 6                                      | 11:08<br>PGM   | 14 %<br>Exterior Lights<br>Front Lights<br>PGM 01<br>PGM 02<br>PGM 03<br>PGM 04<br>PGM 05<br>Pgm 06                                                   | > > > > > > > > > > > > >                                                                                                    | CANCEL             | 15:07<br>Edit label            | 77 9        | %            |
| No SIM<br>Loor 1<br>Door 2<br>Door 3<br>Door 4<br>Door 5<br>Door 6<br>Door 7<br>Door 8<br>Door 9                                  | 11:08<br>Doors Coord<br>Do<br>Do<br>Do<br>Do<br>Do<br>Do<br>Do<br>Do<br>Do<br>Do       | 14 5<br>or 01<br>or 02<br>or 03<br>or 04<br>or 05<br>or 06<br>or 07<br>or 08<br>or 09                            | ><br>><br>><br>><br>><br>><br>><br>><br>><br>>                                              | No SIM <b>?</b><br>IP150 I/01:<br>IP150 I/02:<br>PGM 1<br>PGM 2<br>PGM 3<br>PGM 4<br>PGM 5<br>PGM 6<br>PGM 7                             | 11:08<br>→ PGM | 14 %<br>Exterior Lights<br>Front Lights<br>PGM 01<br>PGM 02<br>PGM 03<br>PGM 04<br>PGM 05<br>Pgm 06<br>Pgm 07                                         | <ul> <li>&gt;</li> <li>&gt;</li> <li>&gt;&lt;</li></ul> | CANCEL             | 15:07<br>Edit label            | 77 5        | %            |
| No SIM<br>Coor 1<br>Door 2<br>Door 3<br>Door 4<br>Door 5<br>Door 6<br>Door 7<br>Door 8<br>Door 9<br>Door 10                       | 11:08<br>Doors Coord<br>Do<br>Do<br>Do<br>Do<br>Do<br>Do<br>Do<br>Do<br>Do<br>Do<br>Do | 14 5<br>or 01<br>or 02<br>or 03<br>or 04<br>or 05<br>or 06<br>or 07<br>or 08<br>or 09<br>or 10                   | ><br>><br>><br>><br>><br>><br>><br>><br>><br>><br>>                                         | No SIM <b>?</b><br>IP150 I/01:<br>IP150 I/02:<br>PGM 1<br>PGM 2<br>PGM 3<br>PGM 4<br>PGM 5<br>PGM 6<br>PGM 7<br>PGM 8                    | 11:08<br>→ PGM | 14 %<br>Exterior Lights<br>Front Lights<br>PGM 01<br>PGM 02<br>PGM 03<br>PGM 04<br>PGM 05<br>Pgm 06<br>Pgm 07<br>Pgm 08                               | <ul> <li>&gt;</li> <li>&gt;</li> <li>&gt;&lt;</li></ul> | CANCEL             | 15:07<br>Edit label            | 77 5        | %            |
| No SIM<br>Coor 1<br>Door 2<br>Door 3<br>Door 4<br>Door 5<br>Door 6<br>Door 7<br>Door 8<br>Door 9<br>Door 10<br>Door 11            | 11:08 Doors Do Do Do Do Do Do Do Do Do Do Do Do Do                                     | 14 5<br>or 01<br>or 02<br>or 03<br>or 04<br>or 05<br>or 06<br>or 07<br>or 08<br>or 09<br>or 10<br>or 11          | ><br>><br>><br>><br>><br>><br>><br>><br>><br>><br>><br>><br>><br>>                          | No SIM <b>?</b><br>IP150 I/01:<br>IP150 I/02:<br>PGM 1<br>PGM 2<br>PGM 3<br>PGM 4<br>PGM 5<br>PGM 6<br>PGM 7<br>PGM 8<br>PGM 9           | 11:08<br>→ PGM | 14 %<br>Exterior Lights<br>Front Lights<br>PGM 01<br>PGM 02<br>PGM 03<br>PGM 04<br>PGM 05<br>Pgm 06<br>Pgm 07<br>Pgm 08<br>Pgm 08                     | <ul> <li>&gt;</li> <li>&gt;</li> <li>&gt;&lt;</li></ul> | CANCEL             | 15:07<br>Edit label            | 77 9        | %            |
| No SIM<br>Coor 1<br>Door 2<br>Door 3<br>Door 4<br>Door 5<br>Door 6<br>Door 7<br>Door 8<br>Door 9<br>Door 10<br>Door 11<br>Door 12 | 11:08<br>Doors ↓<br>Do<br>Do<br>Do<br>Do<br>Do<br>Do<br>Do<br>Do<br>Do<br>Do           | 14 5<br>or 01<br>or 02<br>or 03<br>or 04<br>or 05<br>or 06<br>or 07<br>or 08<br>or 09<br>or 10<br>or 11<br>or 12 | ><br>><br>><br>><br>><br>><br>><br>><br>><br>><br>><br>><br>><br>><br>><br>><br>><br>><br>> | No SIM <b>?</b><br>IP150 I/01:<br>IP150 I/02:<br>PGM 1<br>PGM 2<br>PGM 3<br>PGM 4<br>PGM 5<br>PGM 6<br>PGM 7<br>PGM 8<br>PGM 9<br>PGM 10 | 11:08<br>PGM   | 14 %<br>Exterior Lights<br>Front Lights<br>PGM 01<br>PGM 02<br>PGM 03<br>PGM 04<br>PGM 05<br>PGM 05<br>Pgm 06<br>Pgm 07<br>Pgm 08<br>Pgm 09<br>Pgm 10 | <ul> <li>&gt;</li> <li>&gt;</li> <li>&gt;&lt;</li></ul> | CANCEL             | 15:07<br>Edit label            | 77.5        | %            |

# 4. Module Programming

## 4.1 Module Updates (TURN and MQTT)

#### **TURN Module Updates**

This option is related to the IP150/IP150+/PCS265LTE communication modules. From this menu, the module can be restarted or updated to the latest firmware version available on the upgrade server (Figure 16).

Selecting the module (Figure 17) will redirect you to the module screen where the firmware version is shown. Automatically the option of the firmware version will be the latest PUF file.

From the arrow sign (marked in red) you can select the previous version (Figure 18).

| ← EVO+                                                   | ← E                                              | VO+                                                                                  | ← EVO+                                                                                                    |
|----------------------------------------------------------|--------------------------------------------------|--------------------------------------------------------------------------------------|----------------------------------------------------------------------------------------------------|
| ') Module reset       >         () Module update       > | A IP150                                          | >                                                                                    | USER   I/O 1<br>USER   I/O 1<br>UTTERNET   RX / TX   · C<br><sup>1</sup> / <sub>100</sub> · 0 mm <sup>2</sup> · LINK   I/O 2<br><sup>1</sup> / <sub>100</sub> · 0 mm <sup>2</sup> · LINK   · C<br><sup>1</sup> / <sub>100</sub> · 0 mm <sup>2</sup> · C<br><sup>1</sup> / <sub>100</sub> · 0 mm <sup>2</sup> · C<br><sup>1</sup> / <sub>100</sub> · C<br><sup>1</sup> / <sub>100</sub> · 0 mm <sup>2</sup> · C<br><sup>1</sup> / <sub>100</sub> · 0 mm <sup>2</sup> · 0 mm <sup>2</sup> |
| Modules Configuration >                                  |                                                  |                                                                                      | IP150 v5.02.037                                                                                                    |
|                                                          |                                                  |                                                                                      | ✓ Update found<br>IP150 5.2.58<br>Release notes:<br>Improved Swan connectivity                                                                                                    |
|                                                          |                                                  |                                                                                      | IP150_LATEST.PUF                                                                                                    |
| Figure 16                                                | Fi                                               | gure 17                                                                              | Figure 18                                                                                                    |
| Armed<br>NOTE: Make sure your system is disar            | med. Note: If<br>displaye<br>Note: Tl<br>upgrade | the system is arme<br>d (Figure 19 before<br>ne system should b<br>process (Figure19 | ed a popup message will be<br>e sending the upgrade command:<br>be disarmed before starting the<br>)                                                                                                    |
| ОК                                                       |                                                  |                                                                                      | 1                                                                                                    |
| Figure 19                                                |                                                  |                                                                                      | 1                                                                                                    |

#### **MQTT Module Updates**

- "Module Upgrade to MQTT" upgrades the module to an MQTT firmware (Figure 20)
- Tapping on the upgrade button, a warning message will pop-up (Figure 21)
- To continue, check the box to agree the terms (Figure 21)
- Tap on the buttons to proceed or cancel the upgrade

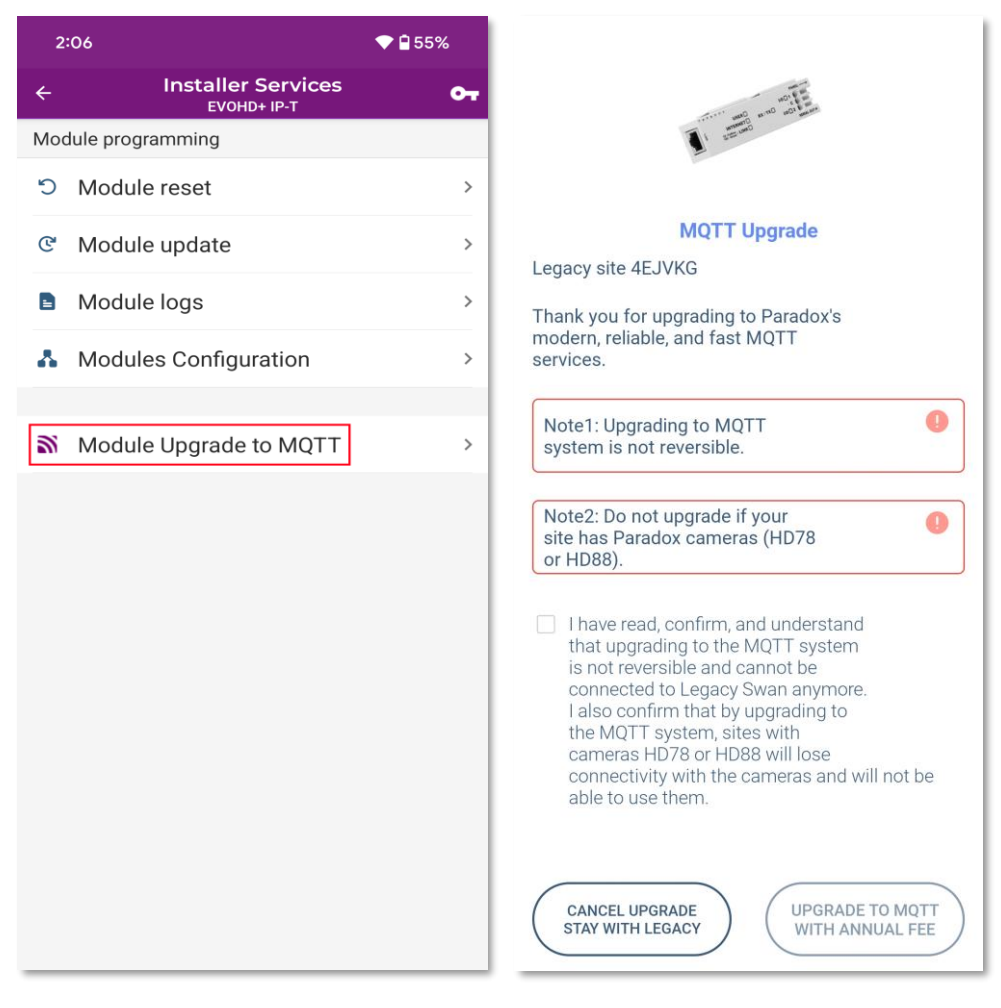

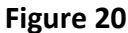

Figure 21

#### Notes:

- MQTT and TURN (v4.xx, v5.xx) modules are not supported on the same panel
- MQTT modules report only to IPC10 receiver (not compatible with IPRS7/IPR512)
- Static IP connection is not supported on MQTT modules (a static IP can still be assigned)
- IP50 MQTT has special requirements and limitations please read "IP150 Upgrading to MQTT Procedure" found in the "How-to Guides" section of our website

#### BETA Key Updates – to access special firmware versions

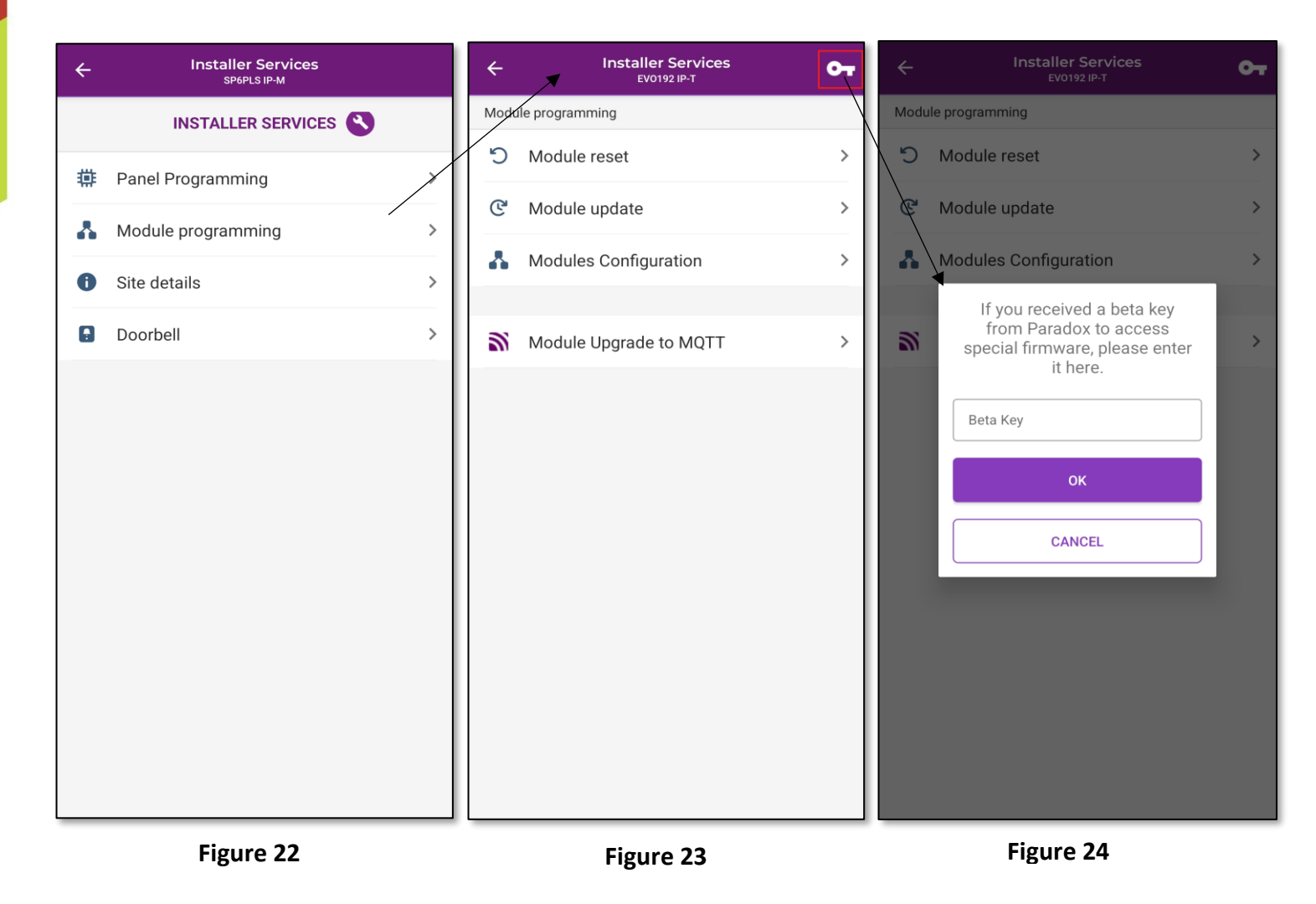

Pressing on the key, (red square - Figure 23) in the Modules Updates screen, a popup message to enter a key will be displayed (Figure 23). This function can only be used when a key to access beta firmware for the communication module is provided.

#### 4.2 Module Reset

Sometimes a connection to a site is not possible due to the internet connection or to the Swan server allocating a different socket (XOR). If the module is polling the Swan server and the customer cannot connect, a module restart should be done from the Installer Menu (Figure 25).

Pressing on the **Reset** button (Figure 27) will reset the connection during the first polling with the Swan server. A popup asking if you want to continue will appear (Figure 27).

This process can take up to five minutes (until the next polling) for modules with V4.xx firmware. For modules with 5.xx firmware, it can take up to 15 minutes.

| ÷     | Installer Services<br>EV0192 IP-T | 07 | ¢,            | Installer Services<br>EV0192 IP-T |           | ← Installer Services<br>EV0192 IP-T                              |
|-------|-----------------------------------|----|---------------|-----------------------------------|-----------|------------------------------------------------------------------|
| Modul | e programming                     |    | Module update |                                   |           | Module reset                                                     |
| Ŋ     | Module reset                      | >  | IP150         |                                   | v5.2.58 🔹 | IP150<br>Last polling to SWAN: 13.11.2024 15:15:02               |
| ୯     | Module update                     | >  |               |                                   |           |                                                                  |
| ٨     | Modules Configuration             | >  |               |                                   |           |                                                                  |
| 3     | Module Upgrade to MQTT            | >  |               |                                   |           | IP Reset                                                         |
|       |                                   |    |               |                                   |           | This will log you out from the site.<br>Do you want to continue? |
|       |                                   |    |               |                                   |           | YES                                                              |
|       |                                   |    |               |                                   |           | ΝΟ                                                               |
|       |                                   |    |               |                                   |           |                                                                  |
|       |                                   |    |               |                                   |           |                                                                  |
|       |                                   |    |               |                                   |           |                                                                  |
|       |                                   |    |               |                                   |           |                                                                  |

Figure 25

Figure 26

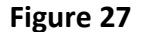

#### 4.3 Module Logs

The module logs can help us investigate a connectivity issue and should be provided only when requested by Paradox Support. **The option is available only for sites that have an IP150+, IP180 or PCS265LTE/V7/V8 module**. (Figure 28)

To extract the logs, press the **Get IP logs** button. The download can take up to 25 minutes. After the logs are extracted, they can be shared over email by pressing **Share existing IP logs** (Figure 29).

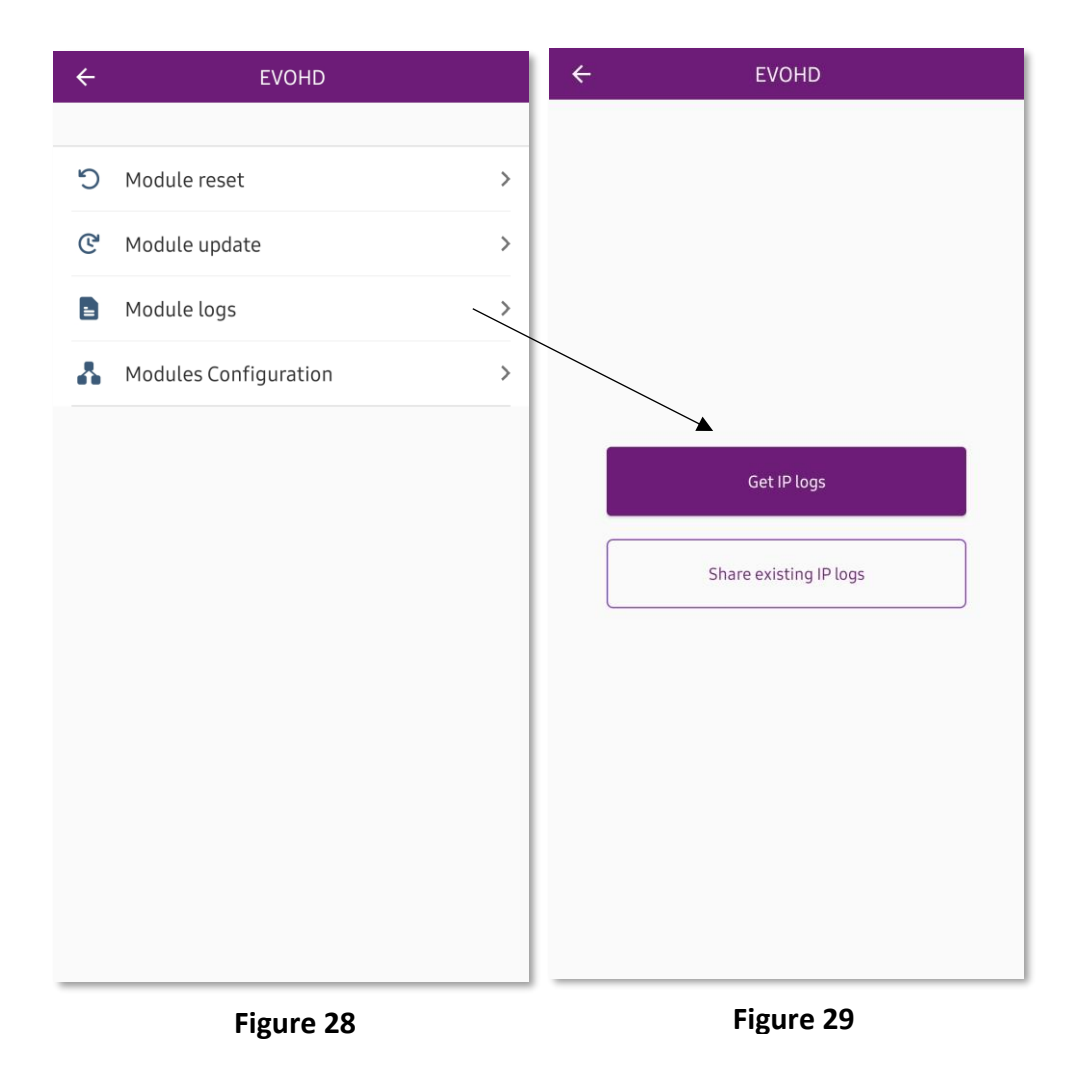

### 4.4 Module Configuration (IP150+/IP180)

The configuration of the IP150+ and IP180 modules was moved from the web browser to the Installer Menu of the app, starting with firmware v5.3.0 (Figure 30).

WEB GUI/interface is available only when used in closed network.

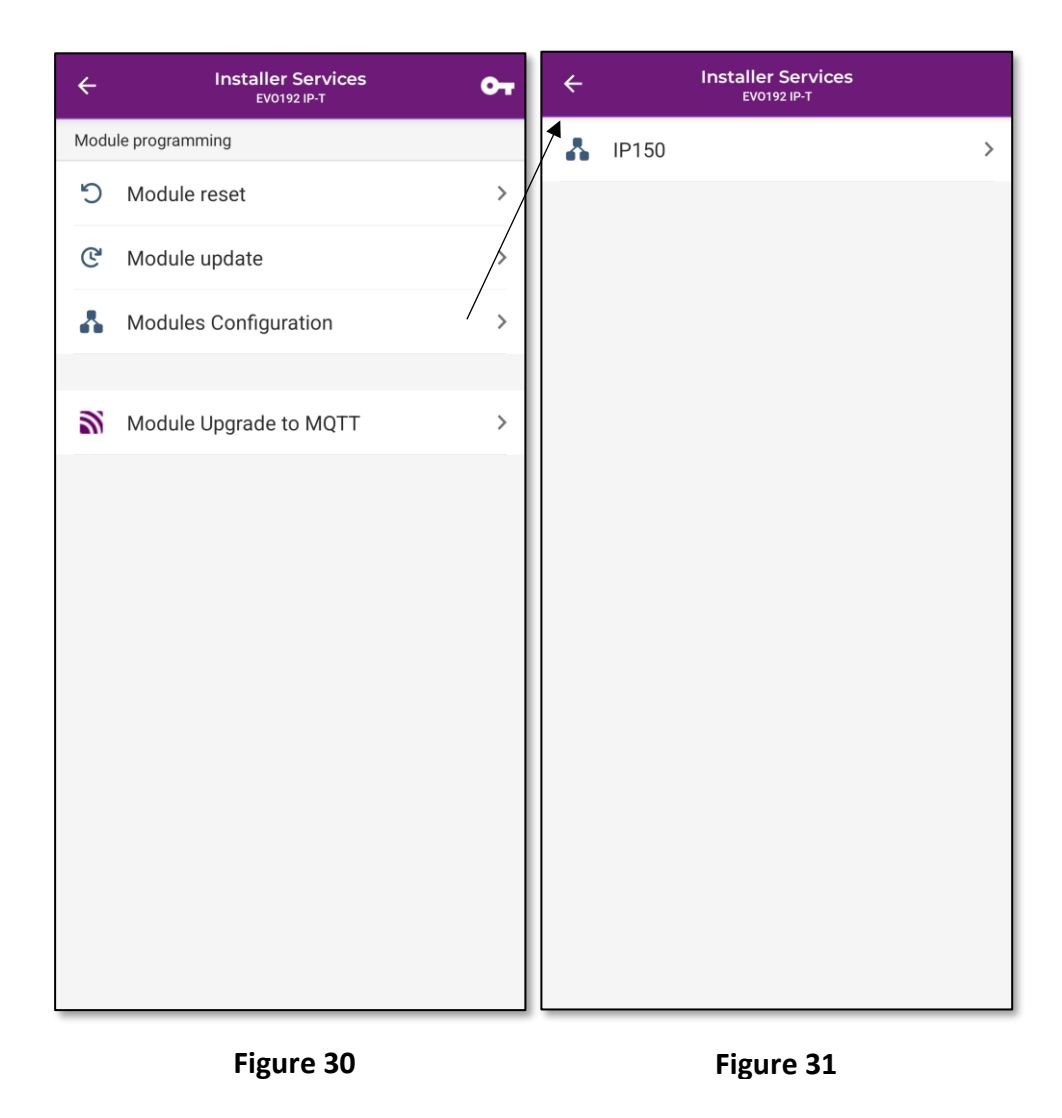

Note: Configuration of the IP150 (below V6) module can still be made from the web browser.

| ← EVOHD                                                                                                    |                                                                                                    |
|----------------------------------------------------------------------------------------------------|----------------------------------------------------------------------------------------------------|
| Module Configuration                                                                                                    | The connection mode can be changed from DHCP to static IP if needed. The secondary DNS can now be configured as well.   Static IP configuration                                                     |
| Receivers IP Receiver 1 IP Receiver 2 IP Receiver Backup (3)                                                                                                | <ul> <li>Note: Receiver reporting configuration still needs to be done from<br/>Babyware or keypad programming</li> </ul>                                                                           |
| Email Configuration Outgoing Server (SMTP) Smtp.gmail.com Port 465 Authentication (Optional) User Name                                                      | <ul> <li>Outgoing email server address.</li> <li>Custom SMTP servers are not supported. Only Public SMTP servers are supported, with authentication. Example: Google</li> <li>Email port</li> </ul> |
| Password                                                                                                    | <ul> <li>Credentials</li> </ul>                                                                                                    |
| Email Addresses 1/4<br>Address 1<br>Email<br>paradoxpresales@gmail.com<br>Select Areas<br>Select all                                                        | Up to 4 email addresses can be added for email reporting. The email reporting can be set on different areas and different type of events (arm/disarm/troubles).                                     |
| 1         2         3         4         5         6         7         8           Select Events           Arm/Disarm/Alarm         Troubles         101/102 | Select Areas for email reporting                                                                                                    |
| + Add                                                                                                    | <ul> <li>Select Areas events for email reporting</li> </ul>                                                                                                    |
| DNS URL Configuration Turn Turn Um Production Server Uturn-auth.insightgoldatpmh.com Turn Development Server Uturn.paradoxmyhome.com                        | Swan server URL which can be configured                                                                                                    |
| Swan Production Server Capi.insightgoldatpmh.com Development Server Capi.beta.insightgoldatpmh.com                                                          | <ul> <li>Turn server URL which can be configured</li> </ul>                                                                                                    |

For **closed network operation**, Swan can be disabled by checking the "Disable Swan Polling" box (Figure 32).

Disabling Swan polling can be done only for panels that don't have an associated Swan site. This option is available only for Panel accounts.

After disabling the Swan polling, adding a site (no Swan) can be done by using static IP (direct IP) connection (Figure 33).

A site name and local and external IPs and ports can be configured (Figure 34).

| C Installer Services SAVE                                                         | ← P ^ IP Use Static IP Without Swan | ×0CVEVe →                                                                                                    |
|-----------------------------------------------------------------------------------|-------------------------------------|----------------------------------------------------------------------------------------------------|
| Module Configuration           Disable Swan Polling           Closed Network Only | Add Site Using Token                | Use Static IP Without Swan                                                                                                    |
| DHCP     Static                                                                   | I don't have Site Token             | Local Site Nickname                                                                                                    |
| 192.168.1.106<br>Subnet Mask<br>255.255.255.0                                     |                                     | Local IP address/Host Name Q Port                                                                                                    |
| Gateway<br>192.168.1.254<br>DNS Primary (Optional)<br>192.168.1.254               |                                     | Public IP address/Host Name       Port         Image: State of the state of the st |
| DNS Secondary (Optional)<br>0.0.0.0<br>Software Port<br>10000                     |                                     | Continue                                                                                                    |
| Receivers                                                                         |                                     |                                                                                                    |
| IP Receiver 1                                                                     |                                     |                                                                                                    |
| IP Receiver 2                                                                     | Add Site                            |                                                                                                    |

Figure 32

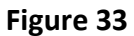

Figure 34

# 5 Site Details

The Site details option (Figure 35) will display details about a Swan site, hardware, and firmware. This information is shown differently for a Swan site (Figure 36) or a Panel account:

- Site info displaying the site ID and email address of the Swan account (only for Swan sites)
- User app subscription remaining days until the site will expire and the renewal date (only for Swan sites)
- Panel info panel and communication module types, firmware versions and the panel serial number (for Swan sites and Panel accounts)

| ÷ | Installer Services<br>EV0192 IP-T |   |    | ← Ins            | staller Services   |
|---|-----------------------------------|---|----|------------------|--------------------|
|   | INSTALLER SERVICES                |   | ľ  | SITE'S INFO      |                    |
| 蔕 | Panel Programming                 | > |    | Site Name        | EV0192             |
| * | Module programming                | ~ | l  | E-mail:          | ionuts@paradox.com |
| 0 | Site details                      | > | l  | Site Token       | 797TWZ             |
| • | Doorbell                          | > | l  | USER APP SUBSC   | RIPTION            |
|   |                                   |   | l  | Status           | Paid               |
|   |                                   |   | l  | Remaining Days   | 99 Days            |
|   |                                   |   | l  | Renewal Date     | 20/feb./2025       |
|   |                                   |   | l  | PANEL INFO       |                    |
|   |                                   |   | l  | PANEL FW Version | n Version: v7.80.3 |
|   |                                   |   | l  | PANEL SERIAL     | S/N: 0506B6B5      |
|   |                                   |   | l  | PANEL TYPE       | EV0192             |
|   |                                   |   |    | MODULES          |                    |
|   |                                   |   | I, | IP150            | S/N: 71072878      |

Figure 35

Figure 36

Note: Site details are limited on panel accounts. If no site ID appears, the panel is not registered to any Swan site.

# 6 Panel Change

If the panel (hardware) was changed on the system, it will need to be also changed on the Swan server. The panel can be changed directly from the Installer Menu.

To do so, please choose the site for which the panel change is needed, from the Swan sites menu (Figure 37). In the login screen, please notice the current panel SN and the **Unassign/Assign buttons**. (Figure 38)

| ÷      | XOCVZVC                | 🔁      | тосудуе                                                      |
|--------|------------------------|--------|--------------------------------------------------------------|
| Search |                        | ↓ Date |                                                              |
| Ver    | SP6PLS<br>Swan Account | HX4LAF |                                                              |
|        | Panel Account          |        |                                                              |
|        |                        |        | Connect to SP6PLS<br>Enter your installer pc code to connect |
|        |                        |        | Installer PS Code                                            |
|        |                        |        |                                                              |
|        |                        |        | Connect                                                      |
|        |                        |        | Panel S/N 29200EA2 Unassign Assign                           |
|        |                        |        |                                                              |
|        |                        |        |                                                              |
|        |                        |        |                                                              |
|        |                        |        |                                                              |
|        |                        |        |                                                              |
|        |                        |        |                                                              |
|        |                        |        |                                                              |

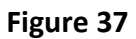

Figure 38

To change a panel, the current panel needs to be unassigned first. To do so, please tap on the **Unassign button**. A popup message will appear, asking if you are sure you want to unassign the panel (Figure 39). Tap on YES if you wish to unassign the current panel.

To assign the new panel, tap on **Assign button**. Enter the new panel SN and click on OK (Figure 40). The panel should be successfully changed afterwards.

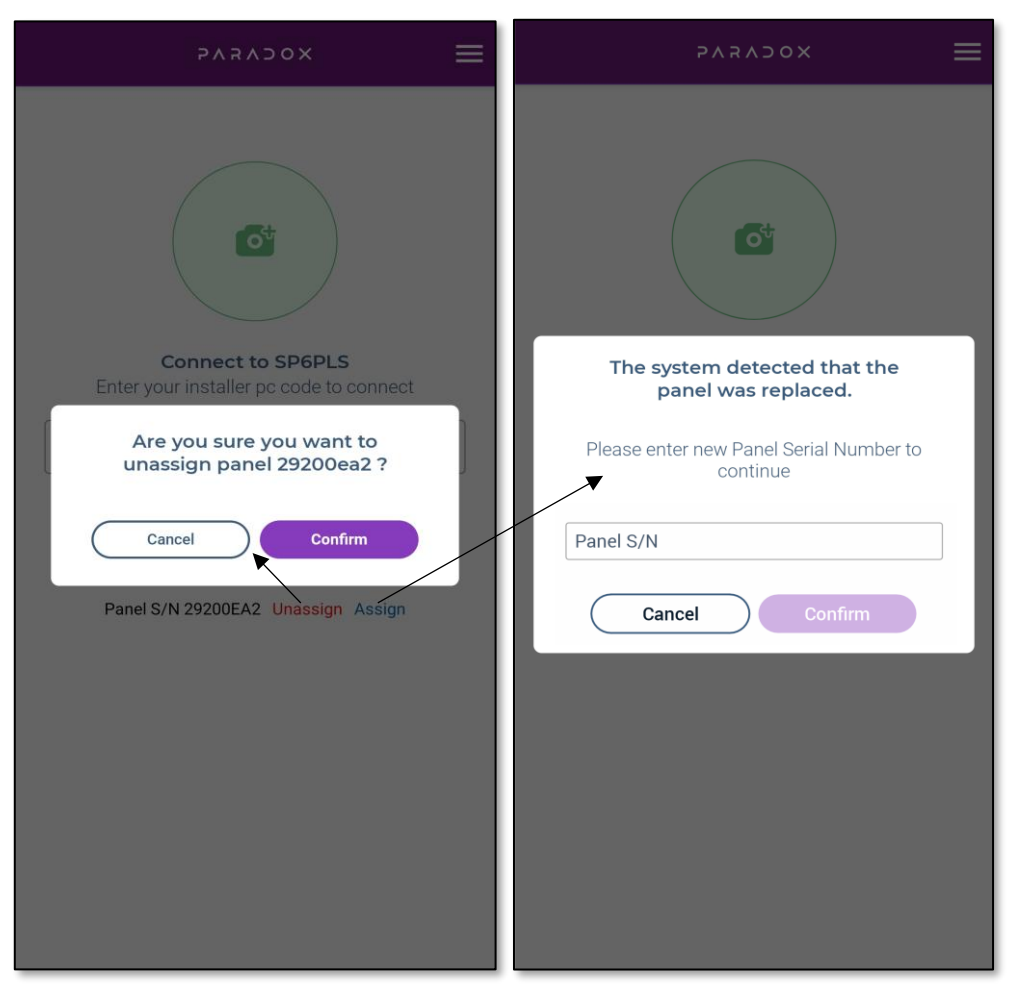

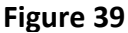

Figure 40

#### Notes:

- When the panel is Unassigned, it automatically deletes the panel and the modules attached to it, from the Swan server. The site is not deleted, it remains without panel and modules.
- The new panel will be assigned with the modules that are associated to it.
- This procedure can be done even if there are no modules polling/associated to the new panel.
   It will add the panel and when the module will poll the first time, it will automatically associate it to the site

# 7 Doorbell

The Doorbell settings can be accessed from this menu.

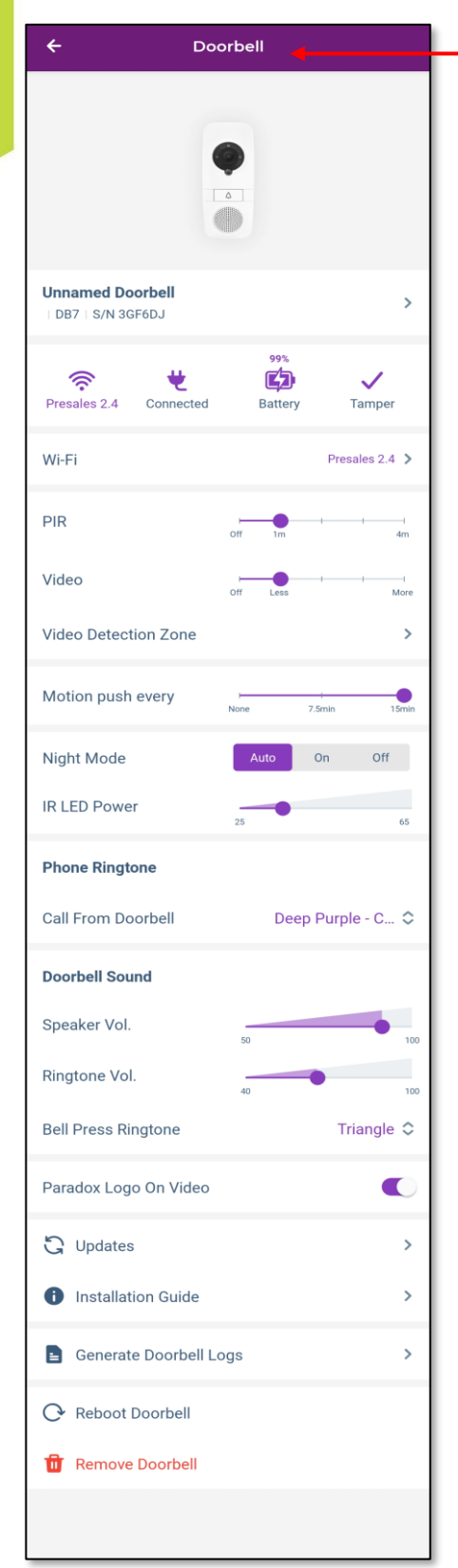

| INSTALLER SERVICES |                    |   |  |  |
|--------------------|--------------------|---|--|--|
| 轈                  | Panel Programming  | > |  |  |
| *                  | Module programming | > |  |  |
| •                  | Site details       | > |  |  |
|                    | Doorbell           | > |  |  |

Unnamed Doorbell - You can change the Doorbell name

WI-FI – Wifi network to which the Doorbell connects can be changed

**PIR setting** - Set the PIR sensitivity to trigger the movement recording from closer or further.

**Video setting** - Set the camera sensitivity to trigger the movement recording from closer or further, based on the pixel changes

Video detection Zone – Set a zone for video detection.

**Motion Push Every** – A push notification for motion will be sent at 7,5 or 15 minutes.

Night Mode – Set the IR night mode to auto, ON or OFF.

IR LED Power – Set the IR power to see further or closer in the dark.

**Assign Output** – Assign a PGM or a door (please contact your installer for further help).

**Call from Doorbell** – Set the doorbell ringtone when calling from doorbell.

**Doorbell Sound** – Set the Volume of the speaker as well the ringtone volume.

**Bell Press Ringtone** – Choose desired ringtone when pressing the Bell button on the DB7.

Paradox Logo On Video – adds or removes logo from video (full screen)

Updates – Firmware upgrades.

Installation Guide – Download the installation guide for DB7.

Generate Doorbell Logs – Generate DB7 logs

Reboot Doorbell - Restarts the Doorbell

Remove Doorbell - Removes the Doorbell from the site

# 8 Adding a new Doorbell

The below steps should be followed when adding a doorbell to an existing site.

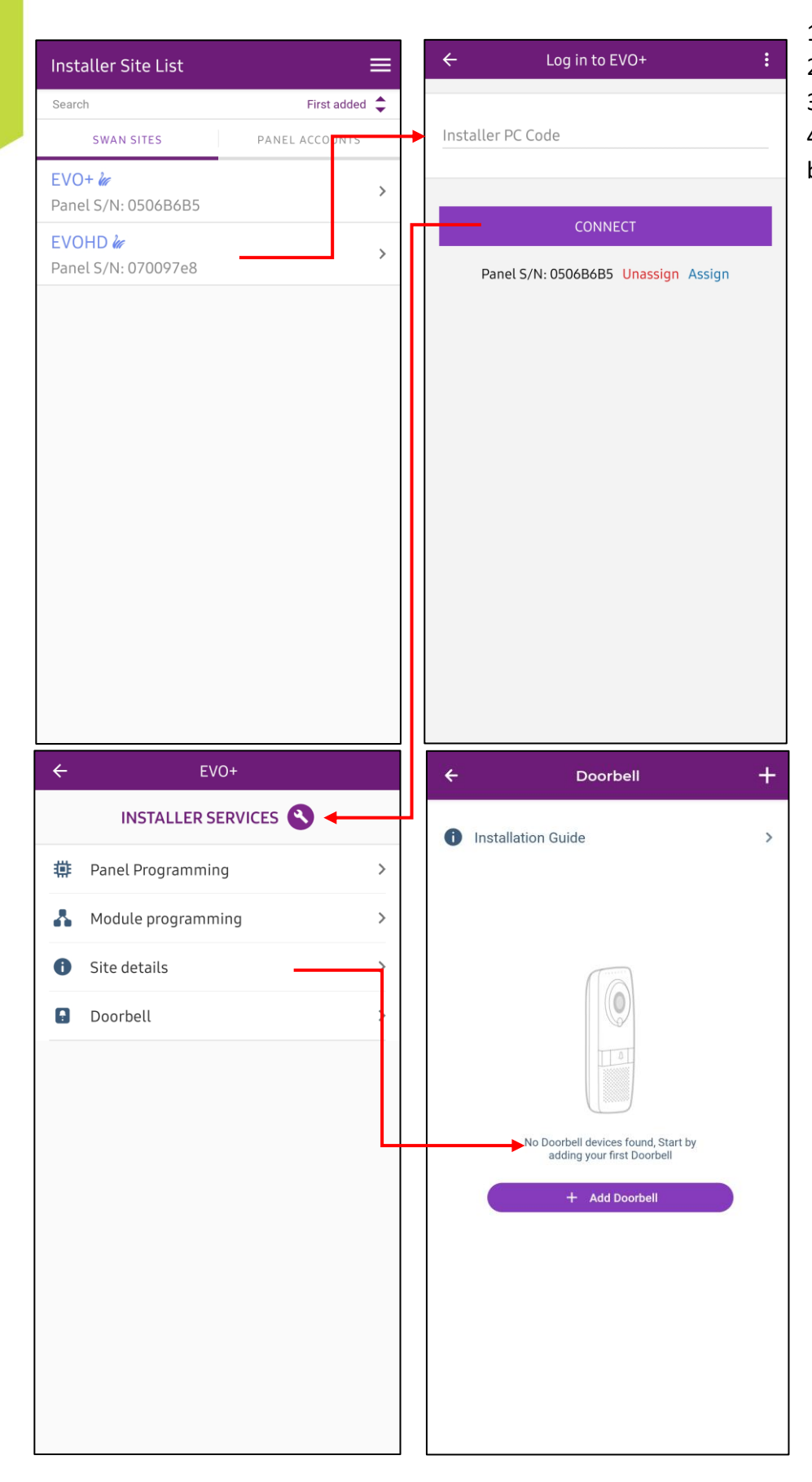

- 1. Select site
- 2. Insert PC Code
- 3. Tap on doorbell

4. Tap on Add Doorbell (or on the + button)

Note: The location should be turned ON when adding the doorbell

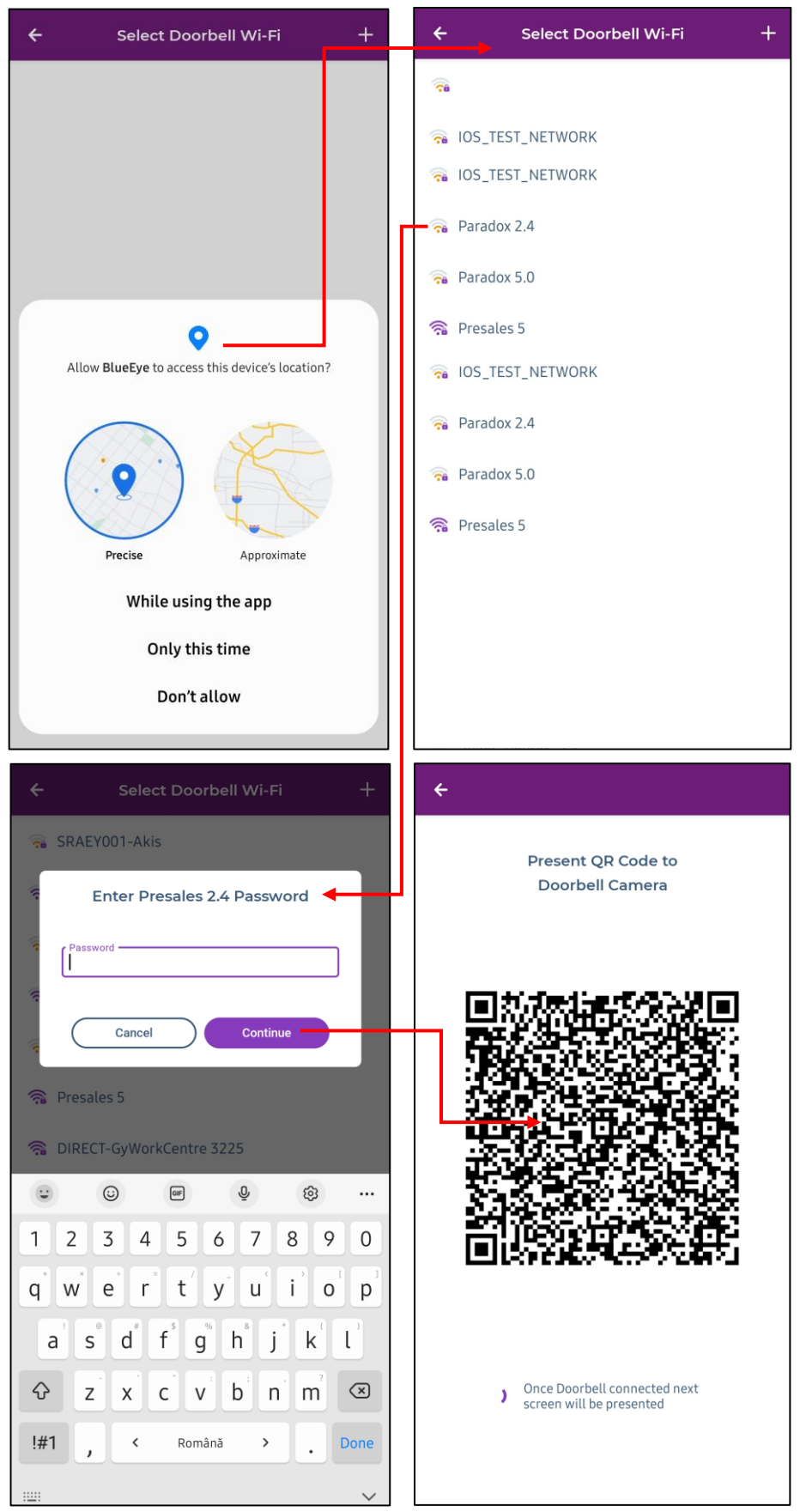

5. Choose the Wi-Fi network

6. Enter the Wi-Fi password

7. Place the QR code in front of the doorbell

# 9 Quitting the Installer Menu and deleting sites

Pressing on the three stacked lines will give you the option to log out and return the previous screen or cancel the action (Figure 41). Pressing on the back-arrow key twice will exit the installer menu to the site list, without logging out as an installer.

Deleting a site or panel account can be done by long tapping on the site, then on the recycle bin. (Fig 42)

Deleting sites from BlueEye (Installer Menu or Site List) does not delete the site from the Swan server.

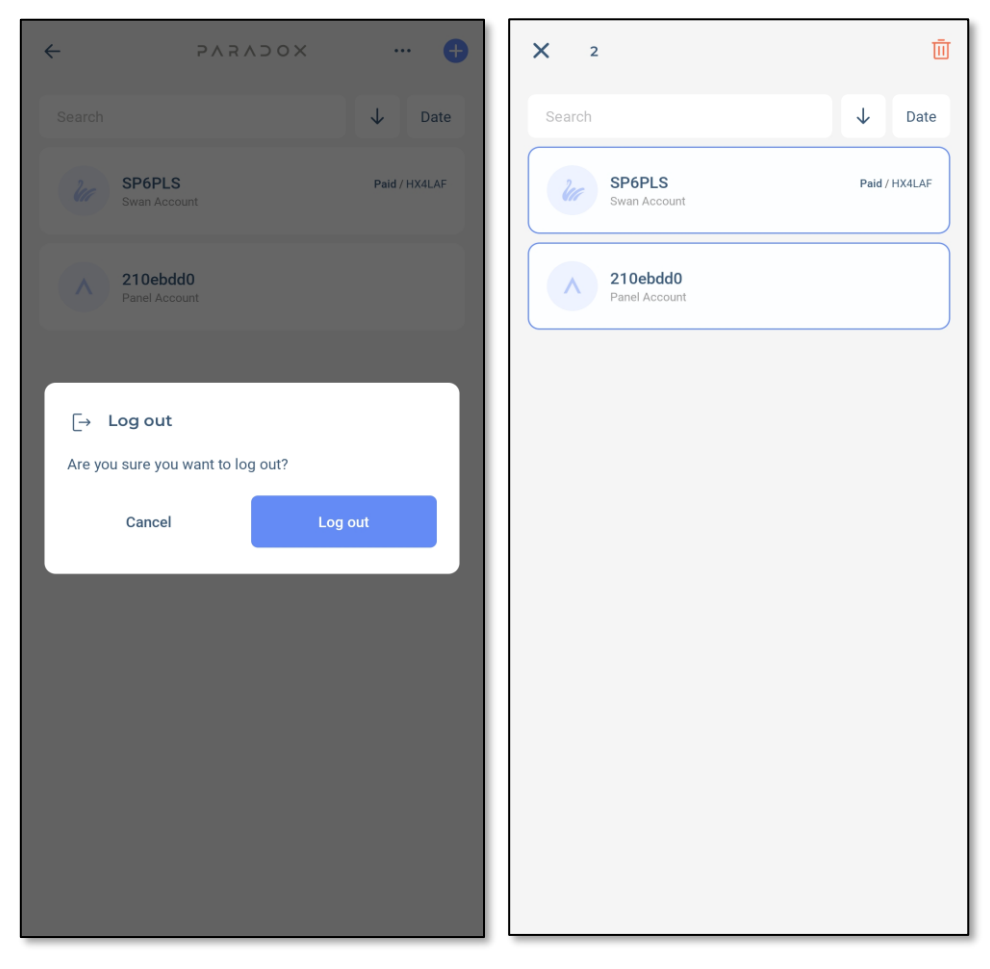

Figure 41

Figure 42